# Provider Electronic Solutions Upgrade Instructions

### **Get Upgrades from Provider Electronic Solutions Software**

This section describes how to upgrade Provider Electronic Solutions (PES) on your computer or computer network from the Provider Electronic Solutions software with the **Get Upgrades** option. **\*\*This option will only work if you have to upgrade by one version (you must currently be running PES version 3.80)**. If you need to upgrade several versions, please refer to the upgrade instructions for the Web. If you are not certain what version you are running, open PES and in the main menu click on **Help**, then **About** to locate the version number.

As part of the PES HIPAA 5010 conversion, all claims that are in a status of **R** (Ready) or **I** (Incomplete) will be deleted from the PES database when the 3.81 upgrade is installed. Therefore, it is highly recommended that PES users submit all transactions in a status of **R** prior to installing the 3.81 upgrade.

It is also highly recommended that you secure a copy of your PES database before this or any upgrade to PES. The PES database is named "ctnewecs.mdb" and with a typical install is located at c:\cthipaa. Providers with PES installed on their network may house their PES database in another location. Providers may need to contact their system administrator for assistance with the backup process.

#### WARNING:

Please note: A **FULL** installation should **ONLY** be used if you have **NEVER** used PES before. If a full installation is downloaded to a PC that has an existing PES database installed, <u>the entire database will be lost</u> (overwritten with a BLANK database.) To preserve your existing database you must UPGRADE.

**Note:** This software will no longer support Professional, Dental, Inpatient, Outpatient/Home Health claim submission transactions as well as the claim status request transaction effective October 1, 2015. Current PES users are encouraged to transition to an alternative method of claim submission and claim status.

**Please Note:** In order to ensure that transactions sent through PES 3.80 are fully HIPAA 5010 compliant, there are a few changes that need to be made prior to upgrading the PES application:

- On the PES Main Menu click Tools and then select Options
  - Make sure that the *Contact Phone #* listed in the *Batch* tab does not contain any spaces, parentheses, or hyphens.

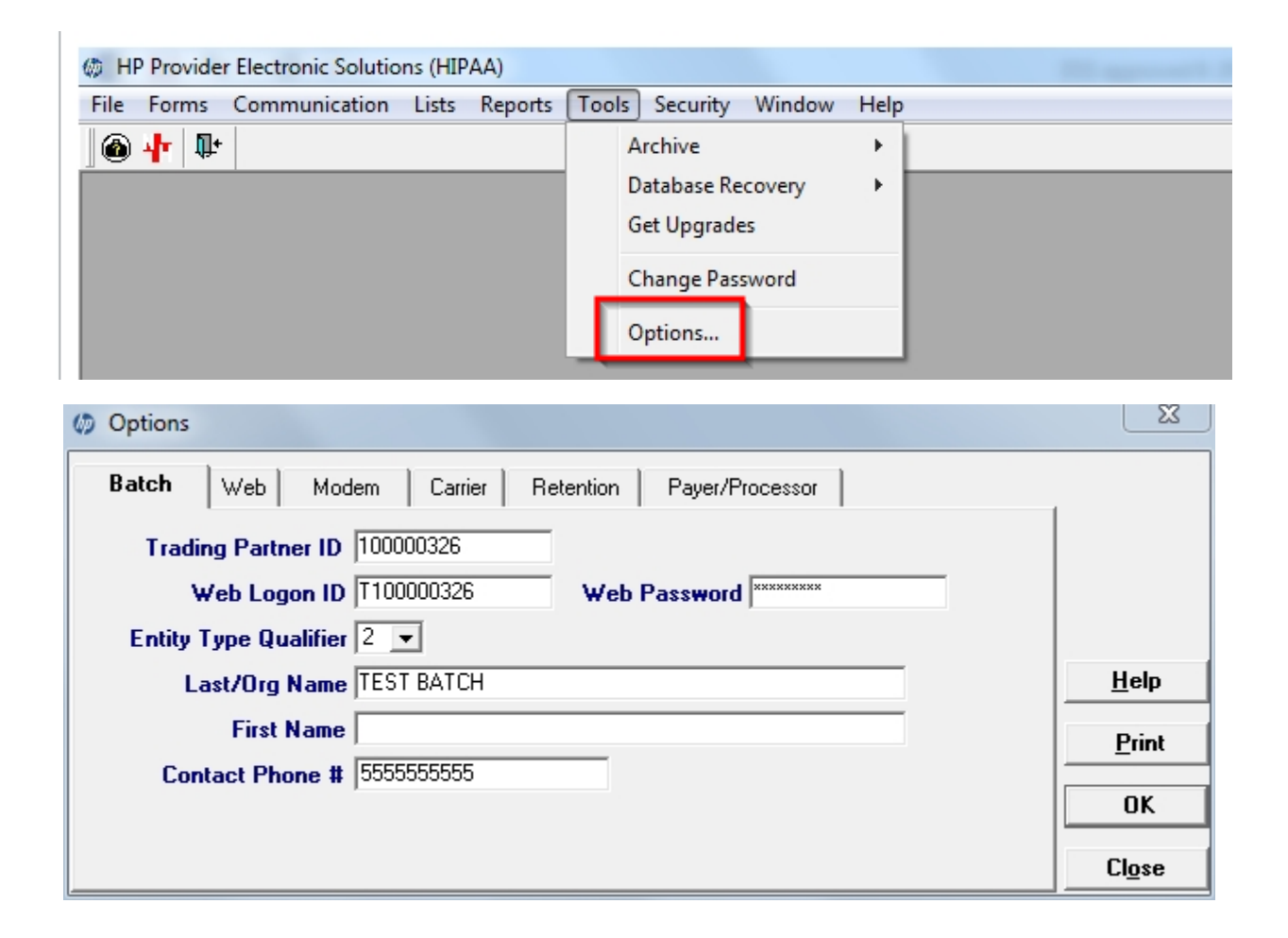

- On the *Main Menu* click Lists and then **Billing Provider**. For each listed provider you must verify that:
  - The Provider ID field contains the provider's correct NPI number or Medicaid ID.
  - The *Taxonomy Code* on file is the taxonomy code the provider used to enroll with the CT Medical Assistance Program.
  - o If you have a provider listed without an NPI number, the *Taxonomy Code* field is left blank.
  - The Provider Address fields (Line 1 and Line 2) do not contain a P.O. Box.
  - The Zip code is 9 digits in length (zip+four format).

| HP Provider Electronic Solution        | s (HIPAA)                                                                        |
|----------------------------------------|----------------------------------------------------------------------------------|
| <u>File</u> Forms <u>Communication</u> | Lists <u>R</u> eports <u>T</u> ools <u>S</u> ecurity <u>W</u> indow <u>H</u> elp |
| 🚳 🕂 💵                                  | Client                                                                           |
|                                        | Billing Provider                                                                 |
|                                        | Other Provider                                                                   |
|                                        | Taxonomy                                                                         |
|                                        | Admit Source                                                                     |
|                                        | Admission Type                                                                   |
|                                        | Carrier                                                                          |
|                                        | Condition Code                                                                   |
|                                        | Diagnosis ICD9                                                                   |
|                                        | Diagnosis ICD10                                                                  |
|                                        | Occurrence                                                                       |
|                                        | Other Insurance Reason                                                           |
|                                        | Patient Status                                                                   |
|                                        | Policy Holder                                                                    |
|                                        | Revenue                                                                          |
|                                        | Type Of Bill                                                                     |
|                                        | Value Code                                                                       |
|                                        |                                                                                  |

| () HP Provider Electronic Solutions (HIPAA)           |                |
|-------------------------------------------------------|----------------|
| File Edit View Forms Lists Tools Window Help          |                |
| <mark>↓</mark>   □ × ∽ 🖬 🚭 % 🛍 🛍 😤 🏘 🗞 🔳 📭            |                |
| 🕼 Billing Provider                                    | 23             |
| Provider ID 2103211231 Provider ID Code Qualifier X 💌 | Add            |
| Taxonomy Code 213400000X Entity Type Qualifier 2      | <u>D</u> elete |
| SSN / Tay ID 123456789 SSN / Tay ID Qualifier 24      | Undo All       |
| Provider Address                                      | <u>S</u> ave   |
| Line 1 111 TEST AVE Line 2                            | Find           |
|                                                       | Print          |
| Provider ID Taxonomy Last/Org Name Type Qualifier     |                |
| 2103211231 213400000X TEST PROVIDER 2                 |                |
|                                                       |                |
|                                                       | Cl <u>o</u> se |

These same checks must be done to all entries in the **Other Provider** list.

# **Upgrade for Network Install**

**Important:** When applying an upgrade in a network environment, make sure that you upgrade all PCs running PES (primary or **Typical** first, then **Workstations**). This will ensure that all copies of PES remain synchronized. To ensure the upgrade is successful, verify the following:

- No one is using the database at the time the upgrade is being applied
- All PCs running the application are upgraded
- The database is upgraded first
- **Step 1** Locate the primary or **Typical** installation of the PES software; this is where the database resides.
- **Step 2** Follow the steps for *Upgrade for Stand Alone Computer* (Steps 1 through 4) and *Apply Upgrades* (Steps 1 through 7).
- **Step 3** Once you have upgraded the primary or **Typical** database, you can begin the workstation upgrades.

It is important that *all* networked installations of PES be upgraded before any users log back into the software and begin to modify the database or submit claims and inquiries.

# **Upgrade for Standalone Computer from PES Software**

## **Get Upgrades**

Use these instructions to begin a standalone computer upgrade.

- **Step 1** Open the Provider Electronic Solutions software.
- **Step 2** Select **Tools** from the main menu, then select **Get Upgrades**.

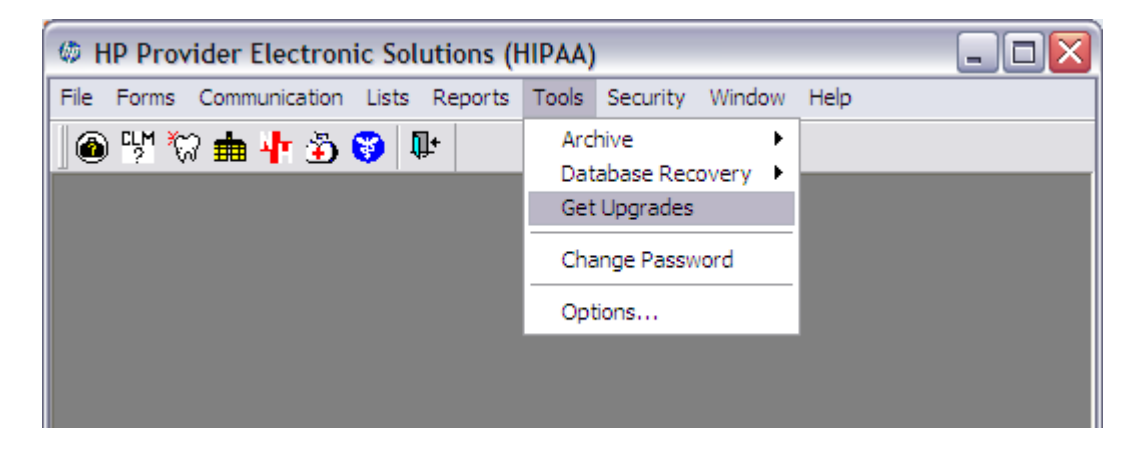

**Step 3** After the upgrade has been downloaded, the following dialog box will appear. Click **OK**.

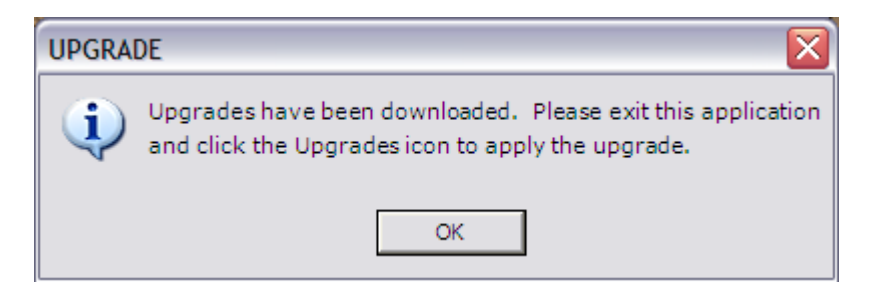

**Step 4** Exit the PES software. Proceed to **Apply Upgrade**.

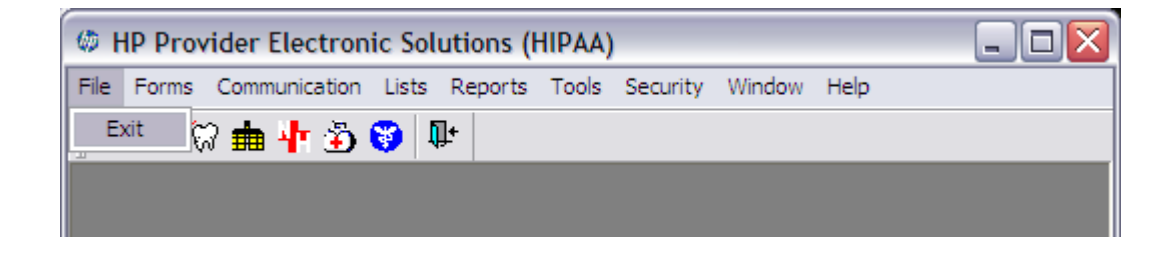

### Apply Upgrade

- Step 1 Close PES (if it is currently running)
- Step 2Select the Start button in the lower left of your desktop, and then select All Programs,<br/>CT HP Provider Electronic Solutions, Upgrade.

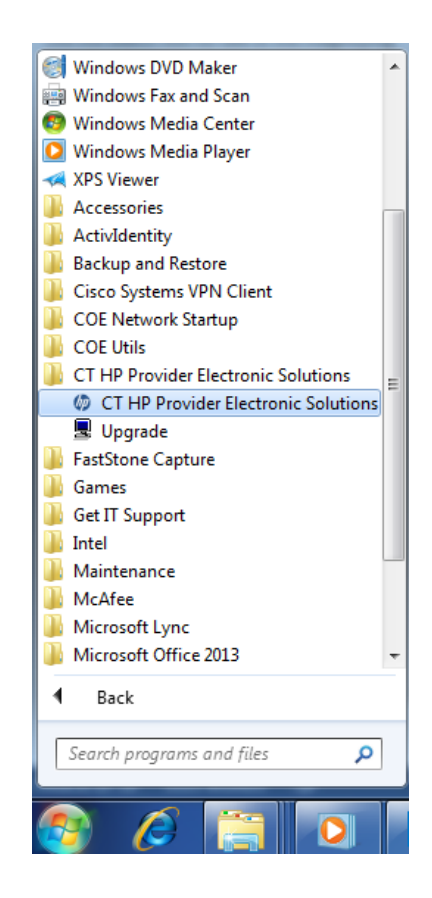

Or you can double-click the **CT HP Provider Electronic Solutions** folder on your desktop to locate the **Upgrade** option/icon. Double-click the **Upgrade** icon.

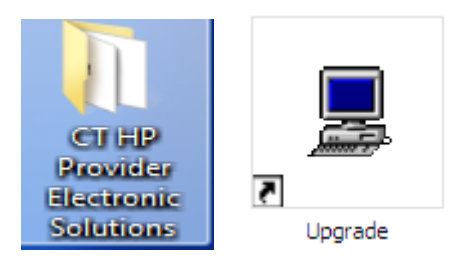

**Step 3** You will be prompted to exit all applications prior to continuing with the upgrade. Click **Yes** to proceed.

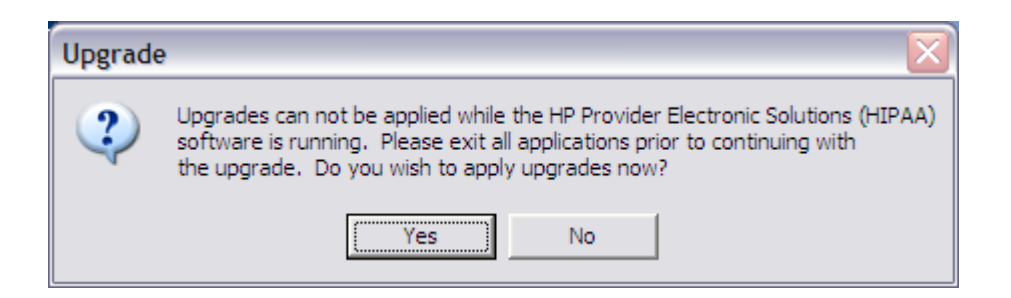

**Step 4** A message displays asking you to OK proceeding with the upgrade to PES 3.81. Click **OK**.

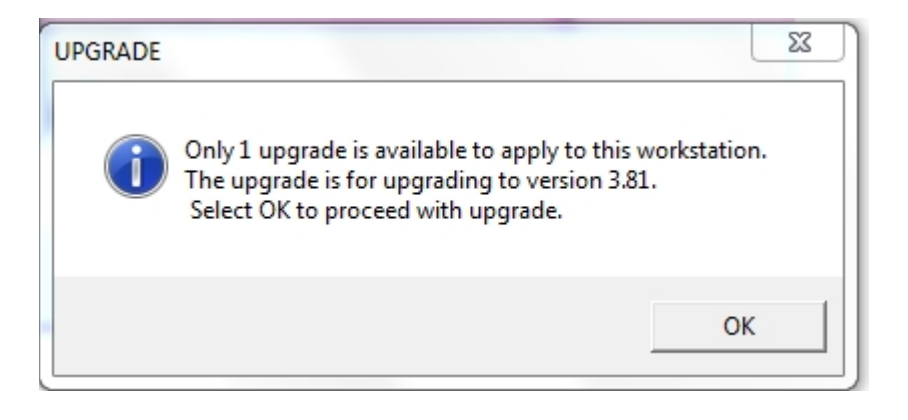

**Step 5 Step 5** The *Upgrade* application will extract the necessary temporary files and prepare to perform the upgrade.

| Restoring |                                                |  |  |  |
|-----------|------------------------------------------------|--|--|--|
| 100%      | Extracting: c:\cthipaa\upgrades\temp\install\c |  |  |  |
|           | Item 19 of 46                                  |  |  |  |
|           |                                                |  |  |  |

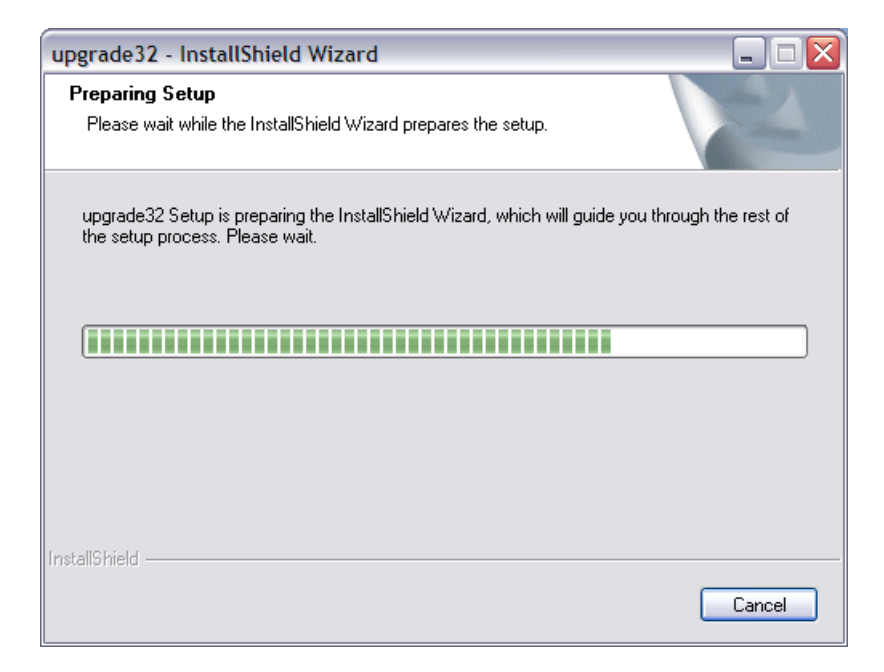

**Step 6** An upgrade message displays to confirm the upgrade to PES version 3.81. Click **Next**.

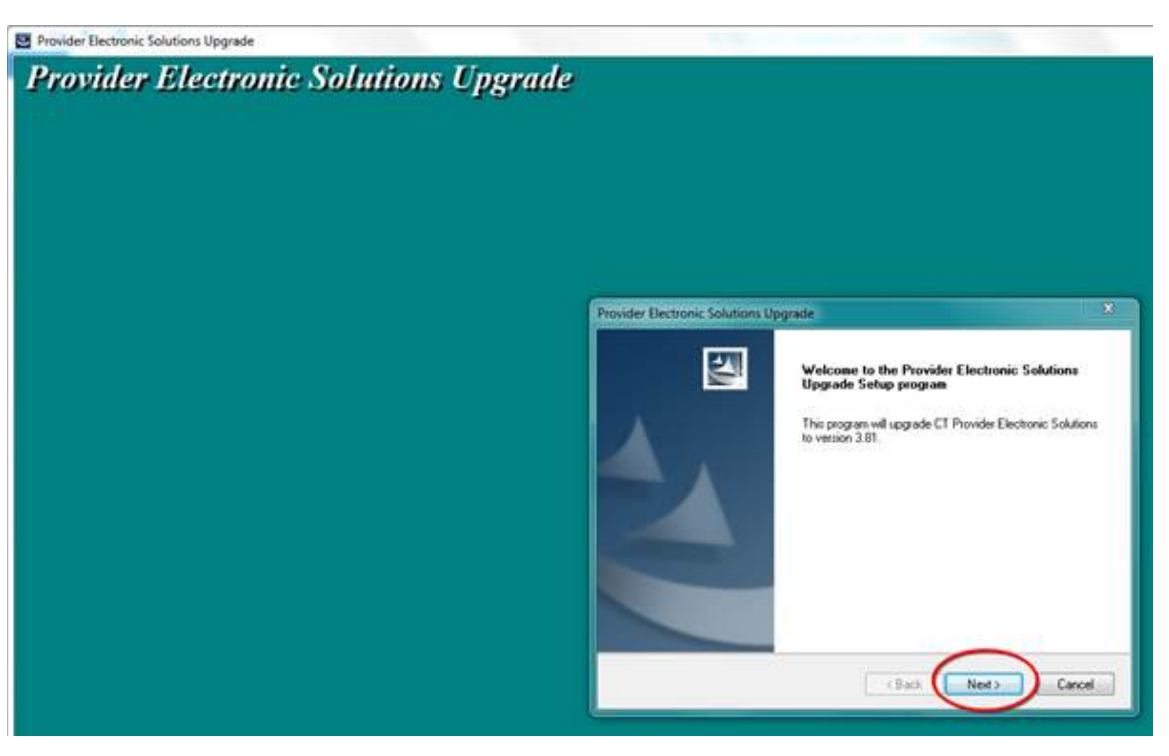

Once the upgrade is completed a final message displays. Click **Finish** to exit the application.

| Provider Electronic Solutions Upgrade |                                                                                          |  |
|---------------------------------------|------------------------------------------------------------------------------------------|--|
|                                       | InstallShield Wizard Complete<br>Setup has finished installing UPGRADE on your computer. |  |
|                                       | < Back Finish Cancel                                                                     |  |

Step 7 An invalid NPI stored in the Billing or Other list and submitted on a claim using the new 5010 version of PES will cause the entire batch of claims to reject. It is important to update any invalid NPI's before submitting claims using this new version. IMPORTANT: When either the Billing or Other provider list has been updated, claims that are

copied or resubmitted will not inherit this correct provider data unless the provider ID is re-selected from the provider ID list. *Failure to re-select this provider ID on each affected claim prior to the submission of a batch will cause the entire 837 batch to reject.* 

| HP Provider Electronic Solutions (HIPAA)                                                        |                  |  |  |  |
|-------------------------------------------------------------------------------------------------|------------------|--|--|--|
| <u>F</u> ile <u>E</u> dit <u>V</u> iew For <u>m</u> s <u>T</u> ools <u>W</u> indow <u>H</u> elp |                  |  |  |  |
| 🙆 🕂 🗅 🗈, X 🗠 🖬 📹 🎒 👗 🖻 🛍 😤 👭 🗞 🍪 🔳 🕸                                                            |                  |  |  |  |
| 837 Institutional Nursing Home                                                                  |                  |  |  |  |
| Total Charge .00 OI Amount .00 Billed Amount .00 Services 1                                     |                  |  |  |  |
| Header 1 Header 2 Header 3 Header 4 Header 5 Service                                            |                  |  |  |  |
| Admission                                                                                       | Add              |  |  |  |
| Date 01/01/2014 Hour 00  Type 1                                                                 | <u>С</u> ору     |  |  |  |
| From DOS 01/01/2014 To DOS 01/30/2014                                                           | <u>D</u> elete   |  |  |  |
|                                                                                                 | <u>U</u> ndo All |  |  |  |
| Provider ID 1121234444 Provider ID                                                              | <u>S</u> ave     |  |  |  |
| Last/Org Name TEST Last/Org Name                                                                | <u>E</u> dit All |  |  |  |
|                                                                                                 |                  |  |  |  |
|                                                                                                 |                  |  |  |  |
| Client ID Last Name First Name Billed Amount Last Submit Dt Status                              | Find             |  |  |  |
|                                                                                                 | <u>P</u> rint    |  |  |  |
|                                                                                                 | Close            |  |  |  |
|                                                                                                 |                  |  |  |  |